# SISTEMAS UFFS AddsOn

# Patrimônio Móvel

# **Dashboard Painel de Bens Patrimoniais**

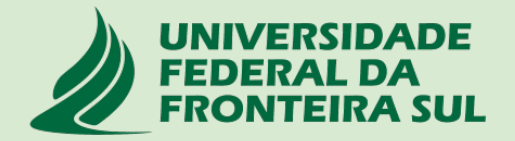

# **UFFS AddsOn**

Esta aplicação foi desenvolvida para automatizar alguns processos em paralelo aos sistemas SIG-UFRN.

Para utilizar a aplicação, ao abrir a mesma pelo navegador, no menu superior, clicar em CRIAR CONTA, e informar no nome do usuário o seu IdUFFS (ex: cleber.cruz) e seu e-mail institucional. Após isto, clicar em LOGIN e se autenticar.

Acesse o tutorial de criação de conta nesta aplicação em:

https://servicos.uffs.edu.br/tutoriais/cadastrar-se-no-uffsadds

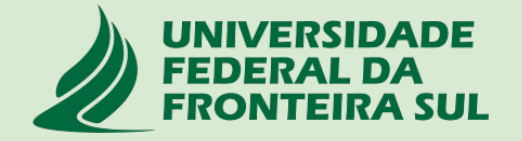

### Entrar no link: https://uffsadds.uffs.edu.br/ e clicar em criar conta

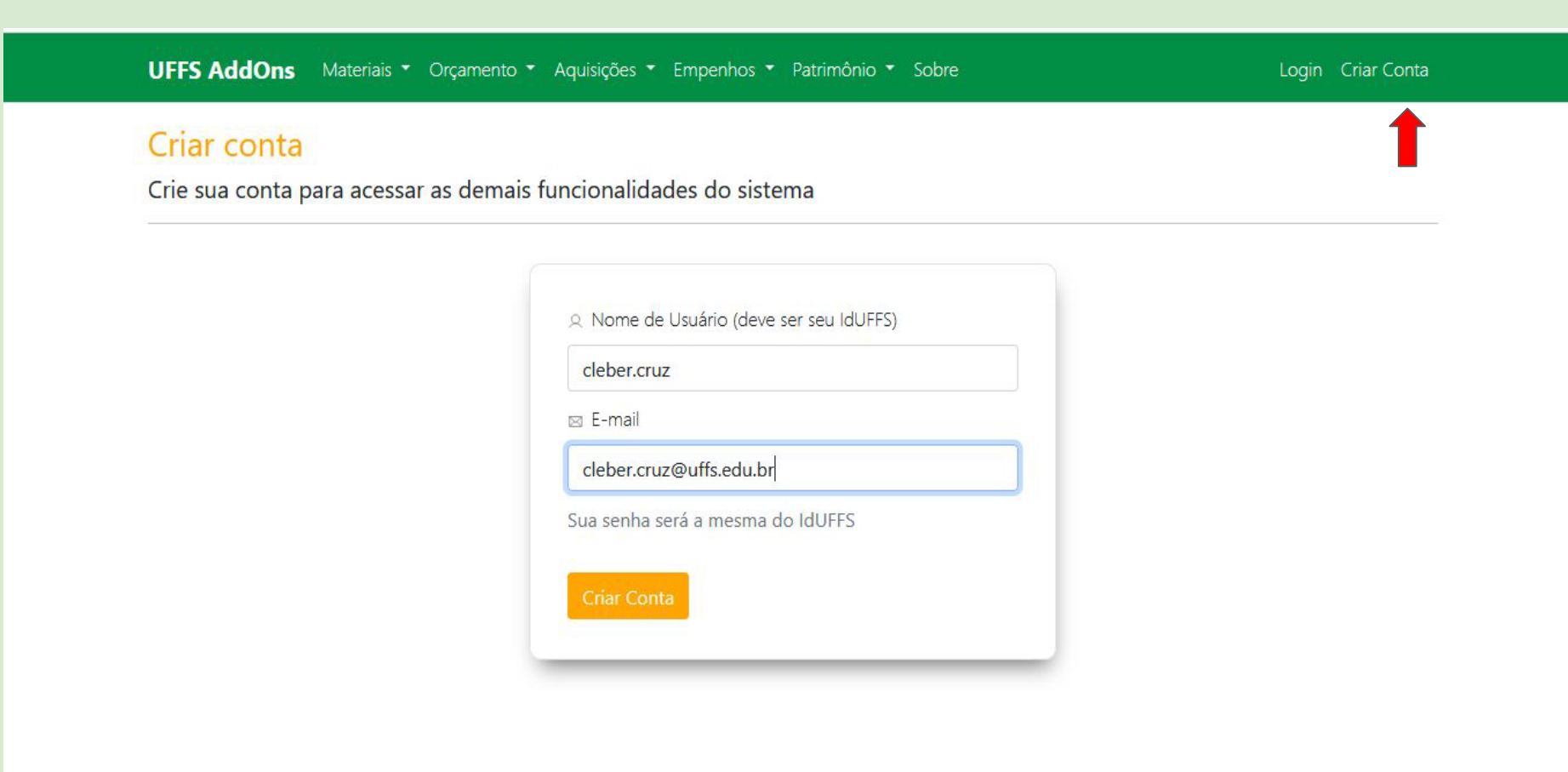

### Guias de Materiais e Patrimônio

| UFFS AddOns | Materiais 🔻 | Orçamento 🔻 | Aquisições 🔻 | Empenhos * | Patrimônio 🔻 | Sobre | Meu Perfil | Sair |
|-------------|-------------|-------------|--------------|------------|--------------|-------|------------|------|

Conta criada para o usuário: cleber.cruz

### Aplicações complementares aos Sistemas da UFFS

Últimas notícias vinculadas às soluções disponíveis no Sistema UFFS AddOns

#### Painel de gráficos do Patrimônio da UFFS

Lançado o painel para análise em forma de gráficos a gestão patrimonial da UFFS. Para o seu uso, acesse o menu Patrimônio -> Gráfico de Bens

DEPRO

台 2023-08-05

#### Painel de trabalho com Catálogo de Materiais/Servicos

#### Painel de trabalho com Bens Patrimoniais

Lançado o painel de trabalho para os usuários da UFFS consultarem e encontrarem os bens patrimoniais. Para o seu uso, acesse o menu Patrimônio -> Painel de Bens

(2) DEPRO

目 2023-08-05

Pedidos de geração de minutas de empenho

### 2. Guia Patrimônio - Dashboard Painel de Bens

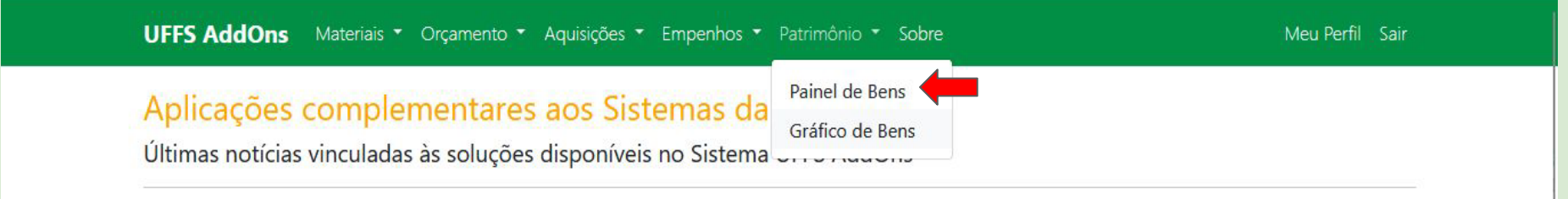

# Painel de gráficos do Patrimônio da UFFS

Lançado o painel para análise em forma de gráficos a gestão patrimonial da UFFS. Para o seu uso, acesse o menu Patrimônio -> Gráfico de Bens

DEPRO

台 2023-08-05

#### Painel de trabalho com Catálogo de Materiais/Serviços

Lançado o painel de trabalho para os

#### Painel de trabalho com Bens Patrimoniais

Lançado o painel de trabalho para os usuários da UFFS consultarem e encontrarem os bens patrimoniais. Para o seu uso, acesse o menu Patrimônio -> Painel de Bens

DEPRO

🗄 2023-08-05

# Pedidos de geração de minutas de empenho

No menu Empenhos, a opção Pedidos de Empenho, para uso da Divisão de

| INFORME 0 TOMBAMENTO   INFORME A LOCALIDADE / UNIDADE   INFORME 0 RESPONSÁVEL DA UNIDADE   INFORME 0 DETENTOR   INFORME A DENOMINAÇÃO   INFORME A ESPECIFICAÇÃO     Search   Q   Ø   Search   Q   Ø   Ø   Ø   Ø   Ø   Ø   Ø   Ø   Ø   Ø   Ø   Ø   Ø                                                                                                    | AJ POINTER DI                                                                                                    |
|----------------------------------------------------------------------------------------------------|----------------------------------------------------------------------------------------------------|
| Search Q Ø Search Q Ø Search Q Ø Search Q Ø Search Q Ø Search Q Ø Search Q Ø Search Q Ø Search Q Ø Search Q Ø Ø Ø Ø Ø Ø Ø Ø Ø Ø Ø Ø Ø Ø Ø Ø Ø Ø Ø Ø Ø Ø Ø Ø Ø Ø Ø Ø Ø Ø Ø Ø Ø Ø Ø Ø Ø Ø Ø Ø Ø Ø Ø Ø Ø Ø Ø Ø Ø Ø Ø Ø Ø Ø Ø Ø Ø Ø Ø Ø Ø Ø Ø Ø Ø Ø Ø Ø Ø Ø Ø Ø Ø Ø Ø Ø Ø Ø Ø Ø Ø Ø Ø Ø Ø Ø Ø Ø Ø Ø Ø Ø Ø Ø Ø Ø Ø Ø Ø Ø Ø Ø Ø <th< th=""><th></th></th<>                                                                                                    |                                                                                                    |
|                                                                                                    |                                                                                                    |
| Individu     NOME     TOTAL     Environmento     Tudação invertifario environ     Catálogo     Matemais Relacionados       18     CCH     2582     Columbra de acos     14636     1000     2017007000083     Terronados reproductado para esta functionados       18     CCL     2582     Columbra de acos     1000     2017007000083     Terronados reproductado para esta functionado para     2017007000083     Terronados reproductado para esta functionado para       18     CCL     2888     Columbra de acos     100     Columbra de acos     2017007000083     Terronados reproductado para     2017007000083     Terronados reproductado para     2017007000083     Terronados reproductado para     2017007000083     Terronados reproductado para     2017007000083     Terronados reproductado para     2017007000083     Terronados reproductados para     2017007000083     Terronados reproductados para     2017007000083     Terronados reproductados para     2017007000008     Columbra de acos     2017007000008     Columbra de acos     2017007000008     Columbra de acos     2017007000008     Columbra de acos     201700700000000000000000000000000000000                                                                                                    | de desenh<br>de desenh<br>de desenh<br>e minima de<br>te Manual c<br>te Manual c<br>te Manual c<br>te Manual c<br>te Manual c<br>te Manual c<br>te Manual c<br>te Manual c<br>te Manual c<br>te Manual c |
| 1026   BC3 - Cadeira Fixa, sem Apóia-braços   SANDRA SIMONE HOPNER PIEROZAN   ACAD - ER   ACAUTELADO   ANA LUIZA VALADAD FREITAS GE   CER - BLOCO DE PROFESSOR   NÃO INVENTARIADO   Especificacao tecnica conforme     1027   BC3 - Cadeira Fixa, sem Apóia-braços   GABRIELA GONCALVES DE OLIVEIRA   ACAD - ER   ACAUTELADO   ANA LUIZA VALADAD FREITAS GE   CER - BLOCO DE PROFESSOR   NÃO INVENTARIADO   Especificacao tecnica conforme     103   Forno Micro-ondas, Volume 18-21 L   JOAO FELIPE HUDYMA DE CAMARGO   DMAN   ACAUTELADO   JOAO FELIPE HUDYMA DE CAMARC   CCH - BLOCO C - BEPOSITO P   NÃO INVENTARIADO   Especificacao tecnica conforme     1033   BC3 - Cadeira Fixa, sem Apóia-braços   DANIELE ROSA MONTEIRO   BIB - ER   ACAUTELADO   DANIELE ROSA MONTEIRO   CER - BLOCO B - SALA 101   NÃO INVENTARIADO   Especificacao tecnica conforme     1034   BC3 - Cadeira Fixa, sem Apóia-braços   DANIELE ROSA MONTEIRO   BIB - ER   ACAUTELADO   DANIELE ROSA MONTEIRO   CER - BLOCO D - SALA 101   NÃO INVENTARIADO   Especificacao tecnica conforme     1034   BC3 - Cadeira Fixa, sem Apóia-braços   DANIELE ROSA MONTEIRO   BIB - ER   ACAUTELADO   CER - BLOCO A - SALA 106   NÃO INVENTARIADO   Especificacao tecnica conforme <td>e Manual c<br/>e Manual c<br/>e Manual c<br/>e Manual c<br/>e Manual c<br/>nok pro 2.4<br/>e Manual c<br/>nok pro 2.4</td> | e Manual c<br>e Manual c<br>e Manual c<br>e Manual c<br>e Manual c<br>nok pro 2.4<br>e Manual c<br>nok pro 2.4                                                                                           |

B<sub>x</sub>

| 2                        | FEDERAL DA CONSULTA DE BENS |                          |                                                   |                             |                                 |                                                                                           | RIMONIAIS              |                                             |                                                                           |                                  | 🗼 🕅 🕅                                     | impar Pr                                                                          | odução                                                                                | Thu Oct 512                                                | 2:10:01 2023                                                | SETI<br>Power BI           |
|--------------------------|-----------------------------|--------------------------|---------------------------------------------------|-----------------------------|---------------------------------|-------------------------------------------------------------------------------------------|------------------------|---------------------------------------------|---------------------------------------------------------------------------|----------------------------------|-------------------------------------------|-----------------------------------------------------------------------------------|---------------------------------------------------------------------------------------|------------------------------------------------------------|-------------------------------------------------------------|----------------------------|
| INFORME                  | 0 TOMBAMENTO                |                          | INFORME A LOCAL                                   | IDADE / UNIDADE             | . 1                             | INFORME 0 RESPONS                                                                         | ÁVEL DA UNIDAD         | )E                                          | INFORME O DETENTOR                                                        | 335                              | INFORME                                   | A DENOMINAÇÃO                                                                     |                                                                                       | INFO                                                       | A ESPECIFICAÇÃO                                             |                            |
| Sear                     | ch                          | ۹ ٥                      | Search                                            | ٩                           | 8                               | Search                                                                                    | (                      | 2 /                                         | Search                                                                    | a 8                              | Searc                                     | sh                                                                                | ۹ ۵                                                                                   | S                                                          | :h                                                          | ۹ /                        |
| IMÓVEL<br>18<br>14<br>16 |                             | TOTAL<br>1<br>6<br>25952 | SITUAÇÃO<br>ACAUTELADO<br>ALIENADO<br>DESMEMBRADO | тота<br>6620<br>822         | SERVIDOR<br>05328963<br>MANUTEN | 000132 MASTERLAB<br>CAO DE EQUIPAMENTO<br>RDOMO FALCAO<br>PINTO NECO                      | BEN<br>166<br>S LTDA   | IS SITUAÇ<br>96 LOCAL<br>1 NÃO EN<br>NÃO IN | ÃO INVENTÁRIO BENS<br>DIVERGENTE 1130<br>CONTRADO 343<br>VENTARIADO 82511 | CATAI<br>30170<br>30250<br>30250 | 00038 TERRC<br>00009 PLACA<br>00011 LATER |                                                                                   | ita da ú                                                                              | iltima a<br>Dado                                           | tualizaç<br>os                                              | ão de                      |
| 4<br>15<br>8<br>17<br>25 | inform                      | ação c<br>clica          | onforme<br>ar na Lup                              | a digitar a<br>o campo<br>a | e<br>e                          | PINTO NETO<br>ERREIRA PES<br>MARIA LINZMEIER<br>FIABANI<br>JIIZ BAZZOTTI<br>OBERTO FREDDO | Para I<br>uma<br>na bo | impar o<br>nova p<br>orracha                | os resultad<br>esquisa de<br>ou no botá                                   | os e i<br>verá<br>ăo LIN         | niciar<br>clicar<br>/IPAR                 | METRO PARA PR<br>METRO PARA PR<br>METRO PARA PR<br>METRO PARA PR<br>METRO SEM VAC | OFUNDIDADE DE<br>ROFUNDIDADE DE<br>ROFUNDIDADE DE<br>ROFUNDIDADE DE<br>RUOMETRO 40 CM | E 10CM (MEDIDO)<br>E 20CM (MEDIDO)<br>E 30CM (MEDIDO)<br>4 | R DE UMIDADE DE S<br>R DE UMIDADE DE S<br>R DE UMIDADE DE S | 50L0S)<br>50L0S)<br>50L0S) |
| Tombam                   | ento Denominação            | 61 - C                   |                                                   | Responsável                 | pela Unida                      | de                                                                                        |                        |                                             |                                                                           |                                  |                                           |                                                                                   | Situação Inver                                                                        | tário Espe                                                 | cificação                                                   |                            |
| 1                        | Conjunto Mes                | a de Desenho .           | 80x60cm                                           | CLEBER HOLD                 | ERBAUM                          | DA CRUZ                                                                                   | DGPAT                  |                                             | CLEBER HOLDERBALIM                                                        |                                  | CCH - BLOCO                               |                                                                                   | NÃO INVENTA                                                                           | RIADO Coniu                                                | into composto por                                           | mesa de desenh             |
| 10                       | Conjunto Mesa               | a de Desenho -           | 80x60cm                                           | SANDRA SIMO                 | INE HOP                         | IFR PIEROZAN                                                                              | ACAD - FR              | ACAUTELADO                                  | RENATA FRANCESCHET                                                        | GOETTE                           | CER - LAB 02                              | - 541 4 101 -                                                                     | NÃO INVENTA                                                                           | RIADO Conju                                                | into composto por                                           | mesa de desenh             |
| 100                      | Forno Micro-o               | andas Volume 1           | 8-211                                             |                             | HUDYMA                          | DE CAMARGO                                                                                | DMAN                   | ACAUTELADO                                  | IDAD FELIPE HUDYMA                                                        | DE CAMAR                         | CCH - BLOCOL                              | C - DEPOSITO P                                                                    | LOCAL DIVER                                                                           | SENTE Form                                                 | microondas cana                                             | cidade minima de           |
| 1006                     | BC3 - Cadeira               | a Fixa sem Anói          | a-bracos                                          | GABRIELA GO                 | NCALVES                         | DE OLIVEIRA                                                                               | ACAD - CH              | ACAUTEL ADO                                 | NOFLIGEMELLIREALI                                                         | DE OPRIMIE                       | CCH - BLOCO                               | DE PROFESSOR                                                                      | NÃO INVENTA                                                                           | RIADO Espe                                                 | rificação tecnica co                                        | nforme Manual r            |
| 1011                     | B.C3 - Cadeira              | a Fixa, sem Apói         | a-braços                                          | GABRIELA GO                 | NCALVES                         | DE OLIVEIRA                                                                               | ACAD - CH              | ACAUTELADO                                  | ALEXANDRE MAURICIO                                                        | MATIELLO                         | CCH - BLOCO                               | DE PROFESSOR                                                                      | NÃO INVENTA                                                                           | RIADO Espe                                                 | cificacao tecnica co                                        | nforme Manual c            |
| 1014                     | B.C3 - Cadeira              | a Fixa, sem Apói         | a-bracos                                          | LUIS FERNAN                 | DO SANTI                        | DS CORREA DA SILVA                                                                        | CER                    | ACAUTELADO                                  | LUIS FERNANDO SANTO                                                       | S CORRE                          | CER - BLOCO                               | A - SALA 410                                                                      | NÃO INVENTA                                                                           | RIADO Espe                                                 | cificacao tecnica co                                        | nforme Manual c            |
| 1017                     | B.C3 - Cadeira              | a Fixa, sem Apói         | a-bracos                                          | GABRIELA GO                 | NCALVES                         | DE OLIVEIRA                                                                               | ACAD - CH              | ACAUTELADO                                  | MILTON KIST                                                               |                                  | CCH - BLOCO                               | B - SALA 104                                                                      | NÃO INVENTA                                                                           | RIADO Espe                                                 | cificacao tecnica co                                        | nforme Manual c            |
| 1018                     | B.C3 - Cadeira              | a Fixa, sem Apói         | a-bracos                                          | ELIZABETE M                 | ARIA DA S                       | SILVA PEDROSKI                                                                            | ADM - ER               | ACAUTELADO                                  | ELIZABETE MARIA DA S                                                      | ILVA PED                         | CER - BLOCO                               | A - SALA 101                                                                      | NÃO INVENTA                                                                           | RIADO Espe                                                 | cificacao tecnica co                                        | nforme Manual c            |
| 102                      | Forno Micro-o               | ondas. Volume 1          | 8-21 L                                            | GIOVANI ZOCO                | HE                              |                                                                                           | DMAN                   | ACAUTELADO                                  | JOAD FELIPE HUDYMA                                                        | DE CAMAR.                        | CCH - BLOCO                               | C - SALA 202                                                                      | NÃO INVENTA                                                                           | RIADO Form                                                 | microondas, capa                                            | cidade minima de           |
| 1021                     | B.C3 - Cadeira              | a Fixa, sem Apói         | a-braços                                          | SANDRA SIMO                 | ONE HOPN                        | IER PIEROZAN                                                                              | ACAD - ER              | ACAUTELADO                                  | SANDRA SIMONE HOPN                                                        | ER PIERO                         | CER - BLOCO I                             | B - SALA 202                                                                      | NÃO INVENTA                                                                           | RIADO Espe                                                 | cificacao tecnica co                                        | nforme Manual c            |
| 1023                     | B.C3 - Cadeira              | a Fixa, sem Apói         | a-braços                                          | GABRIELA GO                 | NCALVES                         | DE OLIVEIRA                                                                               | ACAD - CH              | ACAUTELADO                                  | CRHIS NETTO DE BRUM                                                       |                                  | CCH - BLOCO                               | DE PROFESSOR_                                                                     | NÃO INVENTA                                                                           | RIADO Espe                                                 | cificacao tecnica co                                        | nforme Manual c            |
| 10233                    | AP - PONTO D                | E ACESSO SEM             | FIO                                               | VILSON GENE                 | SIO SCHU                        | СК                                                                                        | DCONT                  | ACAUTELADO                                  | VILSON GENESIO SCHU                                                       | СК                               | REITORIA BP                               | - SALA 1-2-10                                                                     | NÃO INVENTA                                                                           | RIADO Aplic                                                | ador de conexao se                                          | em fio DWL-8500            |
| 1024                     | B.C3 - Cadeira              | a Fixa, sem Apói         | a-braços                                          | GABRIELA GO                 | NCALVES                         | DE OLIVEIRA                                                                               | ACAD - CH              | ACAUTELADO                                  | MARIA LUCIA MAROCCO                                                       | MARASC                           | CCH - LAB 02                              | - SALA 108                                                                        | NÃO INVENTA                                                                           | RIADO Espe                                                 | cificacao tecnica co                                        | nforme Manual c            |
| 10246                    | AP - PONTO D                | E ACESSO SEM             | FIO                                               | JULIANA ANA                 | CHIAREL                         | LO                                                                                        | ASSINFR - ER           | ACAUTELADO                                  | ALLAN MAIR DE FIGUEI                                                      | REDO                             | CER - BLOCO                               | A - SALA 406                                                                      | NÃO INVENTA                                                                           | RIADO Aplic                                                | ador de conexao se                                          | em fio DWL-8500            |
| 10247                    | AP - PONTO D                | E ACESSO SEM             | FIO                                               | JULIANA ANA                 | CHIAREL                         | LO                                                                                        | ASSINFR - ER           | ACAUTELADO                                  | ALLAN MAIR DE FIGUEI                                                      | REDO                             | CER - BLOCO                               | A - SALA 406                                                                      | NÃO INVENTA                                                                           | RIADO Aplic                                                | ador de conexao se                                          | em fio DWL-8500            |
| 1026                     | B.C3 - Cadeira              | a Fixa, sem Apói         | a-braços                                          | DANIELE ROS                 | A MONTE                         | IRO                                                                                       | BIB - ER               | ACAUTELADO                                  | DANIELE ROSA MONTEI                                                       | RO                               | CER - BLOCO I                             | B - SALA 106                                                                      | NÃO INVENTA                                                                           | RIADO Espe                                                 | cificacao tecnica co                                        | nforme Manual c            |
| 1027                     | B.C3 - Cadeira              | a Fixa, sem Apói         | a-braços                                          | SANDRA SIMO                 | ONE HOPN                        | IER PIEROZAN                                                                              | ACAD - ER              | ACAUTELADO                                  | ANA LUIZA VALADAO FR                                                      | REITAS GE                        | CER - BLOCO                               | DE PROFESSOR                                                                      | NÃO INVENTA                                                                           | RIADO Espe                                                 | cificacao tecnica co                                        | nforme Manual c            |
| 1028                     | B.C3 - Cadeira              | a Fixa, sem Apói         | a-braços                                          | GABRIELA GO                 | NCALVES                         | DE OLIVEIRA                                                                               | ACAD - CH              | ACAUTELADO                                  | JANE TERESINHA DONI                                                       | NI RODRIG_                       | CCH - LAB 02                              | - SALA 109                                                                        | NÃO INVENTA                                                                           | RIADO Espe                                                 | cificacao tecnica co                                        | nforme Manual c            |
| 103                      | Forno Micro-o               | ondas, Volume 1          | 8-21 L                                            | JOAO FELIPE                 | HUDYMA                          | DE CAMARGO                                                                                | DMAN                   | ACAUTELADO                                  | JOAO FELIPE HUDYMA                                                        | DE CAMAR                         | CCH - BLOCO                               | C - DEPOSITO P                                                                    | LOCAL DIVER                                                                           | GENTE Form                                                 | microondas, capa                                            | cidade minima de           |
| 1032                     | B.C3 - Cadeira              | a Fixa, sem Apói         | a-braços                                          | DANIELE ROS                 | A MONTE                         | IRO                                                                                       | BIB - ER               | ACAUTELADO                                  | DANIELE ROSA MONTEI                                                       | RO                               | CER - BLOCO                               | B - SALA 106                                                                      | NÃO INVENTA                                                                           | RIADO Espe                                                 | cificacao tecnica co                                        | nforme Manual c            |
| 1033                     | B.C3 - Cadeira              | a Fixa, sem Apói         | a-braços                                          | ELIZABETE M                 | ARIA DA S                       | SILVA PEDROSKI                                                                            | ADM - ER               | ACAUTELADO                                  | ELIZABETE MARIA DA S                                                      | ILVA PED_                        | CER - BLOCO                               | A - SALA 101                                                                      | NÃO INVENTA                                                                           | RIADO Espe                                                 | cificacao tecnica co                                        | nforme Manual c            |
| 1034                     | B.C3 - Cadeira              | a Fixa, sem Apói         | a-braços                                          | DANIELE ROS                 | A MONTE                         | IRO                                                                                       | BIB - ER               | ACAUTELADO                                  | DANIELE ROSA MONTEI                                                       | RO                               | CER - BLOCO                               | B - SALA 106                                                                      | NÃO INVENTA                                                                           | RIADO Espe                                                 | cificacao tecnica co                                        | nforme Manual c            |
| 10349                    | Microcomputa                | dor Macbook              |                                                   | CLEBER HOLD                 | DERBAUM                         | DA CRUZ                                                                                   | DGPAT                  | ACAUTELADO                                  | CLEBER HOLDERBAUM                                                         | DA CRUZ                          | CCH - BLOCO                               | C - DEPOSITO P_                                                                   | NÃO INVENTA                                                                           | RIADO Note                                                 | book intel core 15                                          | Mac Book pro 2.4           |
| 1035                     | B.C3 - Cadeira              | a Fixa, sem Apói         | a-braços                                          | ELIZABETE M                 | ARIA DA S                       | SILVA PEDROSKI                                                                            | ADM - ER               | ACAUTELADO                                  | ELIZABETE MARIA DA S                                                      | ILVA PED_                        | CER - BLOCO                               | A - SALA 408                                                                      | NÃO INVENTA                                                                           | RIADO Espe                                                 | cificacao tecnica co                                        | nforme Manual c            |
| 10351                    | Microcomputa                | dor Machook              |                                                   | BERTIL I EVI I              | HAMMARS                         | TROM                                                                                      | ADM - PF               | ACAUTEL ADO                                 | RERTIL LEVI HAMMARS                                                       | TROM                             | CPF - PRÉDIO                              | HISTÓRICO 01                                                                      | NÃO INVENTA                                                                           | RIADO Note                                                 | hook intel core 15 l                                        | Mac Book nro 2.4           |

← Voltar

≕ CONSULTA BENS ... ×

74

- <u>+ 107%</u> C

Microsoft Power BI

| 2      | UNIVERSIDADE<br>FEDERAL DA<br>FRONTEIRA SUL |                |                     |             |               |                     |              |               |              |  |  |  |  |
|--------|---------------------------------------------|----------------|---------------------|-------------|---------------|---------------------|--------------|---------------|--------------|--|--|--|--|
| INFORM | E 0 TOMBAMENTO                              |                | INFORME A LOCALIDAD | E / UNIDADE |               | ÁVEL DA UNIDA       | UNIDADE INFO |               |              |  |  |  |  |
| Sea    | rch                                         | a /            | Search              | Q           | 8             | Search              |              | ۹ /           | Searc        |  |  |  |  |
| IMÓVEL |                                             | TOTAL          | SITUAÇÃO            | TOTAL       |               |                     | BE           | NS SITUAÇ     | ÃO INVENT    |  |  |  |  |
| -      |                                             | 1              | ACAUTELADO          | 66205       |               |                     | 16           | 696 LOCAL     | DIVERGEN     |  |  |  |  |
| 18     | CRE                                         | 6              | ALIENADO            | 8261        | 05328963      | 000132 MASTERLAB    |              | 1 NÃO EN      | CONTRAD      |  |  |  |  |
| 14     | ССН                                         | 25852          | DESMEMBRADO         | 53          | MANUTE        | ICAO DE EQUIPAMENTO | DS LTDA      | NÃO INV       | ENTARIAD     |  |  |  |  |
| 16     | CCL                                         | 8628           | EFETIVADO           | 8340        | ADAIR PE      | RDOMO FALCAO        |              | 10            |              |  |  |  |  |
| 4      | CCL                                         | 1              | EM MOVIMENTACAO     | 1124        | ADALGIZ       | A PINTO NETO        |              | 44            |              |  |  |  |  |
| 6      | CCL SEMINÁRIO                               | 2761           | INATIVAVEL          | 1           | ADELAR        | FERREIRA PES        |              | 5             |              |  |  |  |  |
| 15     | CER                                         | 10909          |                     |             | ADELITA       | MARIA LINZMEIER     |              | 5             |              |  |  |  |  |
| 0      |                                             | 44             |                     |             | ADELMIR       | FIABANI             |              | 3             |              |  |  |  |  |
| 17     | CH_PROUFED                                  | 44             |                     |             | ADEMIR I      | UIZ BAZZOTTI        |              | 9             |              |  |  |  |  |
| 17     | CLS                                         |                |                     | 405         |               |                     |              |               |              |  |  |  |  |
| 25     | ULS_VILA VELHA                              | 80             |                     |             | ADEMIN        |                     |              |               |              |  |  |  |  |
| Tombar | mentr ominação                              |                |                     | Responsá    | vel pela Unid | ade                 | Unidade      | Status do Bem | Detentor     |  |  |  |  |
| 1      | piunto Mesa o                               | le Desenho - 8 | 0x60cm              | CLEBER H    | OL DERBAUN    | A DA CRUZ           | DGPAT        | ACAUTEL ADD   | CLEBER       |  |  |  |  |
| 10     | niunto Mesa o                               | de Desenho - 8 | 0x60cm              | SANDRAS     | SIMONE HOP    | NER PIEROZAN        | ACAD - ER    | ACAUTELADO    | RENATA       |  |  |  |  |
| 100    | no Micro-on                                 | das, Volume 18 | -21 L               | JOAO FEL    | IPE HUDYMA    | DE CAMARGO          | DMAN         | ACAUTELADO    | JOAO FE      |  |  |  |  |
| 1006   | 3 - Cadeira F                               | ixa, sem Apóia | -braços             | GABRIELA    | GONCALVES     | 5 DE OLIVEIRA       | ACAD - CH    | ACAUTELADO    | NOELI G      |  |  |  |  |
| 1011   | 3 - Cadeira P                               | ixa sem Anóia  | -hracos             | GABRIELA    | GONCALVES     | 5 DE OLIVEIRA       | ACAD - CH    | ACAUTELADO    | ALEXAN       |  |  |  |  |
|        |                                             |                |                     | LUIS FERM   | VANDO SANT    | TOS CORREA DA SILVA | CER          | ACAUTELADO    | LUIS FER     |  |  |  |  |
|        | uantidad                                    | a da F         | Rone                | GABRIELA    | GONCALVES     | 5 DE OLIVEIRA       | ACAD - CH    | ACAUTELADO    | MILTON       |  |  |  |  |
| Q.     | uantiuau                                    |                |                     | ELIZABET    | E MARIA DA    | SILVA PEDROSKI      | ADM - ER     | ACAUTELADO    | ELIZABE      |  |  |  |  |
|        |                                             | 1              |                     | GIOVANI Z   | OCCHE         |                     | DMAN         | ACAUTELADO    | JOAO FE      |  |  |  |  |
|        | em cada                                     | I IMOV         | /ei                 | GARDIEL A   | CONCALVE      | NER PIERUZAN        | ACAD - ER    | ACAUTELADO    | CRUIS        |  |  |  |  |
|        |                                             |                |                     | VILSON G    | ENECIO COUL   |                     | ACAD - CH    | ACAUTELADO    | VILSON       |  |  |  |  |
| 1024   | BC3 - Cadeira P                             | iva sem Anóia  | hracos              | GABRIELA    | GONCALVE      |                     | ACAD - CH    | ACAUTELADO    | MARIAI       |  |  |  |  |
| 10246  | AP - PONTO DE                               | ACESSO SEM P   | 10                  | JULIANA     | ANA CHIARE    | LLO                 | ASSINER - ER | ACAUTELADO    | ALLAN        |  |  |  |  |
| 10247  | AP - PONTO DE                               | ACESSO SEM F   | 10                  | JULIANA     | ANA CHIARE    | LLO                 | ASSINFR - ER | ACAUTELADO    | ALLAN        |  |  |  |  |
| 1026   | B.C3 - Cadeira F                            | ixa, sem Apóia | -braços             | DANIELE     | ROSA MONTE    | EIRO                | BIB - ER     | ACAUTELADO    | DANIELE      |  |  |  |  |
| 1027   | B.C3 - Cadeira F                            | ixa, sem Apóia | -braços             | SANDRA S    | SIMONE HOP    | NER PIEROZAN        | ACAD - ER    | ACAUTELADO    | ANA LUI      |  |  |  |  |
| 1028   | B.C3 - Cadeira F                            | ixa, sem Apóia | -braços             | GABRIELA    | GONCALVES     | 5 DE OLIVEIRA       | ACAD - CH    | ACAUTELADO    | JANE TE      |  |  |  |  |
| 103    | Forno Micro-on                              | das, Volume 18 | -21 L               | JOAO FEL    | IPE HUDYMA    | DE CAMARGO          | DMAN         | ACAUTELADO    | JOAD FE      |  |  |  |  |
| 1032   | B.C3 - Cadeira F                            | ixa, sem Apóia | -braços             | DANIELE     | ROSA MONTE    | EIRO                | BIB - ER     | ACAUTELADO    | DANIELE      |  |  |  |  |
| 1033   | B.C3 - Cadeira F                            | ixa, sem Apóia | -braços             | ELIZABET    | E MARIA DA    | SILVA PEDROSKI      | ADM - ER     | ACAUTELADO    | ELIZABE      |  |  |  |  |
| 1034   | B.C3 - Cadeira F                            | ixa, sem Apóia | -braços             | DANIELE     | ROSA MONTE    | IRO                 | BIB - ER     | ACAUTELADO    | DANIELE RUSA |  |  |  |  |
| 10349  | Microcomputado                              | or Macbook     |                     | CLEBER H    | IULDERBAUN    | DA CRUZ             | DGPAT        | ACAUTELADO    | CLEBER HOLD  |  |  |  |  |
| 1035   | B.C3 - Cadeira F                            | ixa, sem Apóia | -braços             | ELIZABET    | E MARIA DA    | SILVA PEDRUSKI      | ADM - ER     | ACAUTELADO    | ELIZABETE MA |  |  |  |  |
| 111351 | Microcomputado                              | or Machook     |                     | RENT        | -VI HAMMAR    | STRUM               | AUM - PF     | ACAULEI ADO   | RENTI LEVIH  |  |  |  |  |

### Situação dos Bens

- Acautelado Bem que está sob uso e guarda de um servidor;
- Alienado Bens que foram baixados;
- Desmembrado Bens que foram adquiridos como conjuntos/kits e depois foram separados para melhor gestão patrimonial;
- Efetivado Bens de uso coletivo que estão sob responsabilidade da chefia da Unidade;
- Em Movimentação Bens que foram retirados do âmbito da UFFS em virtude de manutenção, Teletrabalho, Empréstimo, Eventos..;

| MUTELADO  | LLILMUL                      |                            |                   |                                         |
|-----------|------------------------------|----------------------------|-------------------|-----------------------------------------|
| AUTELADO  | DANIELE RUSA MUNTEIRU        | CER - BLUCU B - SALA TUS   | NAU INVEN IARIADU | Especificação tecnica conforme Manual c |
| AUTELADO  | CLEBER HOLDERBAUM DA CRUZ    | CCH - BLOCO C - DEPOSITO P | NÃO INVENTARIADO  | Notebook intel core 15 Mac Book pro 2.4 |
| AUTELADO  | ELIZABETE MARIA DA SILVA PED | CER - BLOCO A - SALA 408   | NÃO INVENTARIADO  | Especificacao tecnica conforme Manual c |
| AUTEL ADO | RERTIL LEVI HAMMARSTROM      | CPF - PRÉDIO HISTÓRICO 01  | NÃO INVENTARIADO  | Notebook intel core 15 Mac Book pro 2 4 |

← Voltar

≡ CONSULTA BENS ... ×

74

+ 107%

| 2                                                        | FEDERAL DA<br>FRONTEIRA SUL |      |     |                     |               |              | LTA DE BENS PATRIM       | ONIAIS          |             |                |       |                                                                                   |                                                                                   | Ҡ Limpar                                                                                                    | Produção                                                                                                    | Thu                                                                                     | Oct 5 12:10:01 2023                                                                                                    |                                                                                           | etti<br>wer Bi                                 |
|----------------------------------------------------------|-----------------------------|------|-----|---------------------|---------------|--------------|--------------------------|-----------------|-------------|----------------|-------|-----------------------------------------------------------------------------------|-----------------------------------------------------------------------------------|----------------------------------------------------------------------------------------------------|----------------------------------------------------------------------------------------------------|-----------------------------------------------------------------------------------------|----------------------------------------------------------------------------------------------------|-------------------------------------------------------------------------------------------|------------------------------------------------|
| INFORME                                                  | 0 TOMBAMENTO                |      |     | INFORME A LOCALIDAD | DE 7 UNIDADE  | 35           | INFORME O RESPONSÁVEL    | DA UNIDADE      | e.          | INFORME O DET  | ENTOR | 3                                                                                 |                                                                                   | INFORME A DENOM                                                                                             | INAÇÃO                                                                                                    |                                                                                         | INFORME A ESPECIFICAÇÃO                                                                                                    |                                                                                           |                                                |
| Sear                                                     | rch                         | Q    |     | Search              | Q             | 8            | Search                   | Q               | 8           | Search         |       | Q                                                                                 | 8                                                                                 | Search                                                                                                    | Q                                                                                                    | 8                                                                                       | Search                                                                                                    | Q .                                                                                       | 9                                              |
| IMÓVEL                                                   | NOME                        | тот  | AL  | SITUAÇÃO            | TOTAL         | SERVIDO      | R                        | BENS 🔍          | SITUA       | ÇÃO INVENTÁRIO | BENS  | CATA                                                                              | LOGO                                                                              | MATERIAIS REL                                                                                               | ACIONADOS                                                                                                    |                                                                                         |                                                                                                    |                                                                                           |                                                |
|                                                          |                             |      | 1   | ACAUTELADO          | 66205         |              |                          | 16696           | LOCA        | DIVERGENTE     | 1130  | 3017                                                                              | 0070000                                                                           | 38 TERROMETRO D                                                                                             | IGITAL                                                                                                    |                                                                                         |                                                                                                    |                                                                                           |                                                |
| 18                                                       | CRE                         |      | 6   | ALIENADO            | 8261          | 0532896      | 3000132 MASTERLAB        | 1               | NÃO         | NCONTRADO      | 343   | 3025                                                                              | 0020000                                                                           | 9 PLACA DE SINALIZACAO PARA ESTANTE DUPLA, 53X54X3,0CM                                                      |                                                                                                    |                                                                                         |                                                                                                    |                                                                                           |                                                |
| 14                                                       | CCH                         | 258  | 52  | DESMEMBRADO         | 53            | MANUTE       | NCAO DE EQUIPAMENTOS LTD | A               | NÃOI        | NVENTARIADO    | 82511 | 3025                                                                              | 60020000                                                                          | J0011 LATERAL DE FECHAMENTO DE ESTANTE FACE DUPLA                                                           |                                                                                                    |                                                                                         |                                                                                                    |                                                                                           |                                                |
| 16                                                       | CCL                         | 86   | 28  | EFETIVADO           | 8340          | ADAIR PE     | ERDOMO FALCAO            | 10              |             |                |       | 3035                                                                              | 35009000101 TENSIOMETRO COM VACUOMETRO 40 CM                                      |                                                                                                    |                                                                                                    |                                                                                         |                                                                                                    |                                                                                           |                                                |
| 4                                                        | CCL                         |      | 1   | EM MOVIMENTACAO     | 1124          | ADALGIZ      | A PINTO NETO             | 44              |             |                |       | 3035                                                                              | 3035009000102 TENSIOMETRO COM VACUOMETRO 60 CM                                    |                                                                                                    |                                                                                                    |                                                                                         |                                                                                                    |                                                                                           |                                                |
| 4                                                        | CCL_SEMINÁRIO               | 27   | 41  | INATIVAVEL          | 1             | ADELAR       | FERREIRA PES             | 5               |             |                |       | 3035                                                                              | 3035009000103 TENSIOMETRO PARA PROFUNDIDADE DE 10CM (MEDIDOR DE UMIDADE DE SOLOS) |                                                                                                    |                                                                                                    |                                                                                         |                                                                                                    | SOLOS)                                                                                    |                                                |
| 15                                                       | CER                         | 109  | 09  |                     |               | ADELITA      | MARIA LINZMEIER          | 5               |             |                |       | 3035                                                                              | 035009000104 TENSIOMETRO PARA PROFUNDIDADE DE 20CM (MEDIDOR DE UMIDADE DE SOLOS)  |                                                                                                    |                                                                                                    |                                                                                         |                                                                                                    |                                                                                           |                                                |
| 8                                                        | CH_PROC.FED                 |      | 44  |                     |               | ADELMIR      | FIABANI                  | 3               |             |                |       | 3035009000105 TENSIOMETRO PARA PROFUNDIDADE DE 30CM (MEDIDOR DE UMIDADE DE SOLOS) |                                                                                   |                                                                                                    |                                                                                                    |                                                                                         | SOLOS)                                                                                                    |                                                                                           |                                                |
| 17                                                       | CLS                         | 98   | 31  |                     |               | ADEMIR       | LUIZ BAZZOTTI            | 9               |             |                |       | 3035                                                                              | 3035009000106 TENSIOMETRO SEM VACUOMETRO 40 CM                                    |                                                                                                    |                                                                                                    |                                                                                         |                                                                                                    |                                                                                           |                                                |
| 25                                                       | CLS_VILA VELHA              |      | 68  |                     |               | ADEMIR       | ROBERTO FREDDO           | 1605            |             |                |       | 3035                                                                              | 0090001                                                                           | 07 TENSIOMETRO                                                                                              | SEM VACUOMETRO &                                                                                                    | O CM                                                                                    |                                                                                                    |                                                                                           |                                                |
| Tomban<br>1<br>10<br>100<br>1006<br>1011<br>1014<br>1017 | •                           | nvei | nta | Situa<br>riado - B  | ção c<br>Sens | los I<br>que | Bens no Inv<br>foram enc | ventár<br>ontra | rio:<br>dos | fisica         | men   | nte                                                                               | na                                                                                | - LAB 02 - SALA 1<br>BLOCO C - DEPO<br>BLOCO DE PROFE<br>BLOCO DE PROFE<br>BLOCO A - SALA<br>BLOCO B - SALA | Situação       NÃO INVE       NÃO INVE       NÃO INVE       SITO P       LOCAL DI       ESSOR       NÃO INVE       SITO P       LOCAL DI       ESSOR       NÃO INVE       SITO P       LOCAL DI       ESSOR       NÃO INVE       104 | Inventário<br>ENTARIADO<br>ENTARIADO<br>VERGENTE<br>ENTARIADO<br>ENTARIADO<br>ENTARIADO | Especificação<br>Conjunto composto por<br>Conjunto composto por<br>Forno microondas, capa<br>Especificacao tecnica co<br>Especificacao tecnica co<br>Especificacao tecnica co<br>Especificacao tecnica co | mesa de desi<br>mesa de desi<br>cidade minim<br>nforme Manu<br>nforme Manu<br>nforme Manu | enh<br>enh<br>na di<br>ual c<br>ual c<br>ual c |

localidade e unidade correta;

- Local Divergente Bens que foram encontrados no levantamento mas localizados em outra Localidade ou Unidade;
- Não Inventariado Bens que não tiveram seu Levantamento realizado ainda;
- Não Encontrado Bens que não foram encontrados em nenhum levantamento;

|          | Situação Inventario | Específicação                           |
|----------|---------------------|-----------------------------------------|
| 1-       | NÃO INVENTARIADO    | Conjunto composto por mesa de desenh    |
| 10       | NÃO INVENTARIADO    | Conjunto composto por mesa de desenh    |
| OSITO P_ | LOCAL DIVERGENTE    | Forno microondas, capacidade minima de  |
| FESSOR_  | NÃO INVENTARIADO    | Especificacao tecnica conforme Manual c |
| FESSOR_  | NÃO INVENTARIADO    | Especificacao tecnica conforme Manual c |
| A 410    | NÃO INVENTARIADO    | Especificacao tecnica conforme Manual c |
| A 104    | NÃO INVENTARIADO    | Especificacao tecnica conforme Manual c |
| A 101    | NÃO INVENTARIADO    | Especificacao tecnica conforme Manual c |
| A 202    | NÃO INVENTARIADO    | Forno microondas, capacidade minima de  |
| A 202    | NÃO INVENTARIADO    | Especificacao tecnica conforme Manual c |
| FESSOR_  | NÃO INVENTARIADO    | Especificacao tecnica conforme Manual c |
| 1-2-10   | NÃO INVENTARIADO    | Aplicador de conexao sem fio DWL-8500   |
| 108      | NÃO INVENTARIADO    | Especificacao tecnica conforme Manual c |
| A 406    | NÃO INVENTARIADO    | Aplicador de conexao sem fio DWL-8500   |
| A 406    | NÃO INVENTARIADO    | Aplicador de conexao sem fio DWL-8500   |
| A 106    | NÃO INVENTARIADO    | Especificacao tecnica conforme Manual c |
| FESSOR   | NÃO INVENTARIADO    | Especificacao tecnica conforme Manual c |
| 109      | NÃO INVENTARIADO    | Especificacao tecnica conforme Manual c |
| OSITO P_ | LOCAL DIVERGENTE    | Forno microondas, capacidade minima de  |
| A 106    | NÃO INVENTARIADO    | Especificacao tecnica conforme Manual c |
| A 101    | NÃO INVENTARIADO    | Especificacao tecnica conforme Manual c |
| A 106    | NÃO INVENTARIADO    | Especificacao tecnica conforme Manual c |
| OSITO P_ | NÃO INVENTARIADO    | Notebook intel core 15 Mac Book pro 2.4 |
| A 408    | NÃO INVENTARIADO    | Especificacao tecnica conforme Manual c |
| 10 0.01  | NÃO INVENTADIADO    | Notehook intel core 15 Mac Book nro 2 4 |
|          |                     |                                         |

BLOCO A - SA

BLOCO C - SAI

BLOCO B - SA

BLOCO DE PRO

RIA BP - SALA

LAB 02 - SAL/

BLOCO A - SA

BLOCO A - SA

BLOCO B - SAI

BLOCO DE PRO

LAB 02 - SAL

BLOCO C - DEF

BLOCO B - SAI

BLOCO A - SAL

BLOCO B - SAI

BLOCO C - DEP

BLOCO A - SAL

PRÉDIO HISTÓR

1018

1021

1023

10233

1024

10246

10247

1026

1027

1028

103

1032

1033

1034

10349

10351

4

1035

107% [5]

- +

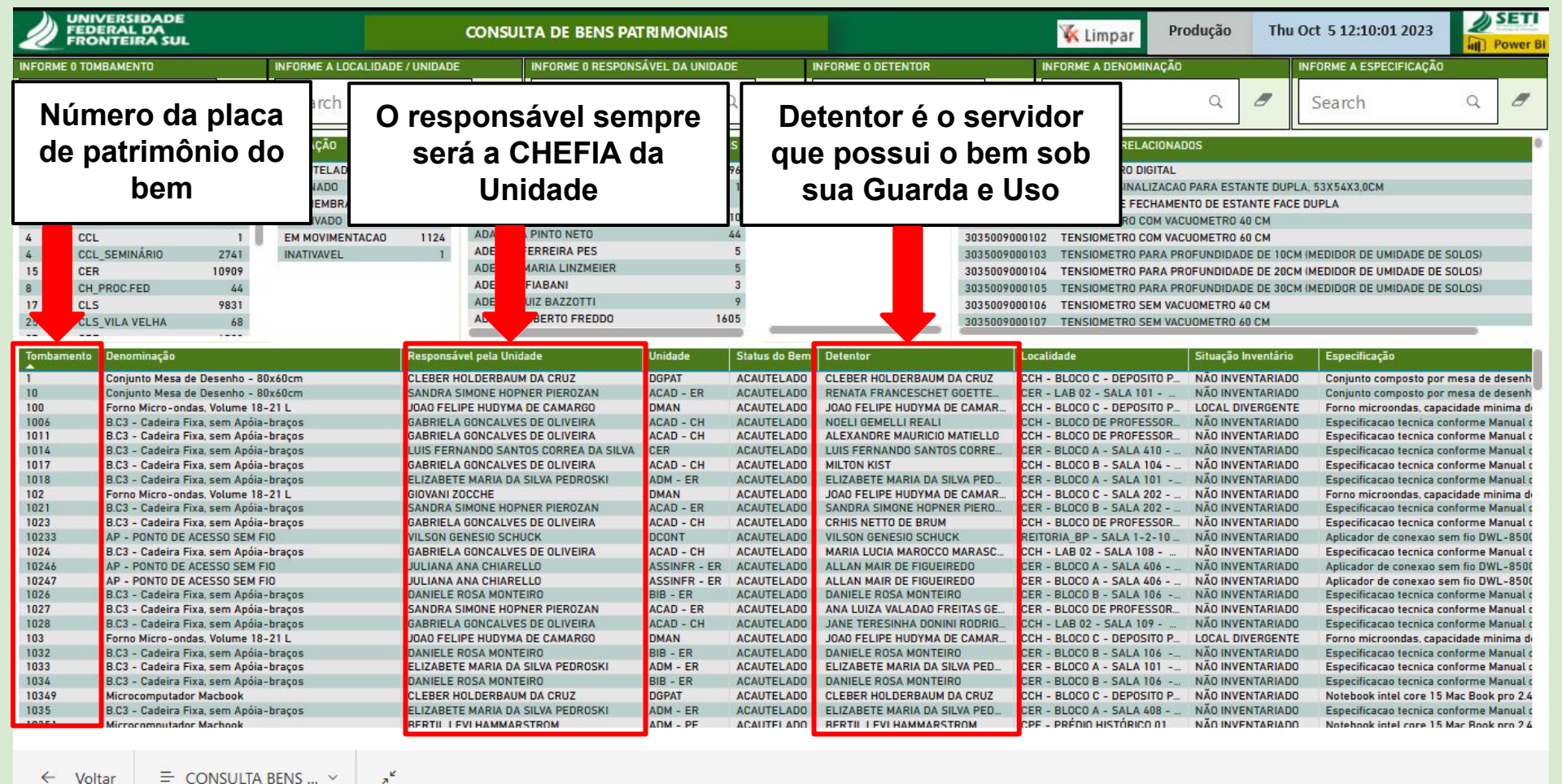

4 Voltar Microsoft Power BI

|                                                                | ERSIDADE<br>RAL DA<br>ITEIRA SUL    |                                        |                                                                             | CONSULTA DE BENS PATR                                                                             | IMONIAIS                                                 |                                                                                                    |                                                                                  | K Limpar Produção Mon Oct 9 12:10:01 2023                                                                                                    |                                                                                                    |                                                                         |  |  |  |
|----------------------------------------------------------------|-------------------------------------|----------------------------------------|-----------------------------------------------------------------------------|---------------------------------------------------------------------------------------------------|----------------------------------------------------------|----------------------------------------------------------------------------------------------------|----------------------------------------------------------------------------------|----------------------------------------------------------------------------------------------------|----------------------------------------------------------------------------------------------------|-------------------------------------------------------------------------|--|--|--|
| INFORME 0 TOME                                                 | BAMENTO                             |                                        | INFORME A LOCALIDADE / UNIDADE                                              | INFORME 0 RESPONSÁV                                                                               | EL DA UNIDADE                                            | INFORME O DETENTOR                                                                                                    |                                                                                  | INFORME A DENOMINAÇÃO                                                                                                    | INFORME                                                                                             | A ESPECIFICAÇÃO                                                         |  |  |  |
| Search                                                         |                                     | a 🖉                                    | Search                                                                      | lidade onde c                                                                                     | bem                                                      | Search                                                                                                    | a (                                                                              | Especifi                                                                                                    | cação ó a                                                                                           | Q                                                                       |  |  |  |
| IMÓVEL NOME<br>18 CRE<br>14 CCH<br>16 CCL                      | E                                   | TOTAL<br>1<br>6<br>25914<br>8627       | ACAUTELADO<br>ACAUTELADO<br>ALIENADO<br>DESMEMBRADO<br>EFETIVADO            | stá fisicamen<br>alocado                                                                          | te                                                       | SITUAÇÃO INVENTÁRIO     BENS       LOCAL DIVERGENTE     1130       NÃO ENCONTRADO     343       NÃO INVENTARIADO     82571 | CATÁLC<br>520400<br>520400<br>520400<br>520400                                   | descrição (<br>b                                                                                                    | cação e a<br>completa do<br>em                                                                      | 2 VOLTS                                                                 |  |  |  |
| 4 CCL<br>4 CCL_1<br>15 CER<br>8 CH_P<br>17 CLS<br>25 CLS_1<br> | SEMINÁRIO<br>ROC.FED<br>VILA VELHA  | 2743<br>10909<br>44<br>9831<br>68      | EM MUVIMENTACAU TT3T<br>INATIVAVEL 1                                        | ADELAR FERRE ES<br>ADELITA MARIA MEIER<br>ADELMIR FIABA<br>ADEMIR LUIZ B TTI<br>ADEMIR ROBEC EDDO | 5<br>5<br>3<br>9<br>1605                                 |                                                                                                    | 5204001000<br>5204001000<br>5204001000<br>5204001000<br>5204001000<br>5204001000 | 052 CONJONTO DE DEMON<br>058 TERMO-HIGRO-ANEMO<br>060 APARELHO PARA DETE<br>062 OSCILOSCOPIO DIGITAL<br>063 DATA-LOGGER, 4 ENTF<br>065 CONTADOR DIGITAL | PARA EEAPENIENCIAS C<br>RO-LUXIMETRO DIGITAL PO<br>ACAO DE RESISTENCIA ELE<br>PARA TERMOPARES, UMID | OM CAMPUS MAGNETICUS<br>RTATIL<br>TRICA<br>ADE E TEMPERATURA, CAP 64.00 |  |  |  |
|                                                                | Unidade                             | Status do Ben                          | n Detentor                                                                  | Localidade                                                                                        | Situação Inventário                                      | Especificação                                                                                                    |                                                                                  |                                                                                                    |                                                                                                    |                                                                         |  |  |  |
| RUZ                                                            | BIB - ER<br>DGPAT                   |                                        | DANIELE ROSA MONTEIRO<br>CLEBER HOLDERBAUM DA CRUZ                          | CER - BLOCO B - SALA 106<br>CCH - BLOCO C - DEPOSITO P                                            | NÃO INVENTARIADO<br>NÃO INVENTARIADO                     | Especificacao tecnica conforme<br>Notebook intel core 15 Mac Boo                                                           | Manual de Pad<br>k pro 2.4 ghz t                                                 | fronizacao de Mobiliario public<br>ipo 2                                                                                                    | cado no site da UFFS.                                                                               |                                                                         |  |  |  |
| A<br>LIVEIRA<br>LIVEIRA                                        | ADM - PF<br>ACAD - CH<br>ACAD - CH  | ACAUTELADO<br>ACAUTELADO<br>ACAUTELADO | BERTIL LEVI HAMMARSTROM<br>MARCOS ROBERTO DOS REIS<br>LISIA REGINA FERREIRA | CPF - PRÉDIO HISTÓRICO 01<br>CCH - BLOCO DE PROFESSOR<br>CCH - DOCENTES EM AFASTA                 | NÃO INVENTARIADO<br>NÃO INVENTARIADO<br>NÃO INVENTARIADO | Notebook intel core 15 Mac Boo<br>Notebook intel core 15 Mac Boo<br>Notebook intel core 15 Mac Boo                         | k pro 2.4 ghz t<br>k pro 2.4 ghz t<br>k pro 2.4 ghz t                            | ipo 2<br>ipo 2<br>ipo 2                                                                                                    | ado no site da orris.                                                                               |                                                                         |  |  |  |
| RUZ                                                            | DGPAT<br>ACAD - PF<br>ACAD - CH     | ACAUTELADO<br>ACAUTELADO<br>ACAUTELADO | CLEBER HOLDERBAUM DA CRUZ<br>JAIME GIOLO<br>DENIO DUARTE                    | CCH - BLOCO C - DEPOSITO P<br>CPF - BLOCO A - SALA 012<br>CCH - BLOCO DE PROFESSOR.               | NÃO INVENTARIADO<br>NÃO INVENTARIADO<br>NÃO INVENTARIADO | Notebook intel core 15 Mac Boo<br>Notebook intel core 15 Mac Boo<br>Notebook intel core 15 Mac Boo                         | ik pro 2.4 ghz t<br>ik pro 2.4 ghz t<br>ik pro 2.4 ghz t                         | ipo 2<br>ipo 2<br>ipo 2                                                                                                    |                                                                                                    |                                                                         |  |  |  |
|                                                                | DIAPL<br>BIB - ER                   | ACAUTELADO                             | JONES JEFERSON MUNERON<br>DANIELE ROSA MONTEIRO                             | CCH - BIB - SALA 019 - DIAPL<br>CER - BLOCO B - SALA 106                                          | NÃO INVENTARIADO<br>NÃO INVENTARIADO                     | Notebook intel core 15 Mac Boo<br>Especificacao tecnica conforme                                                           | k pro 2.4 ghz t<br>Manual de Pad                                                 | ipo 2<br>Ironizacao de Mobiliario public                                                                                                    | ado no site da UFFS.                                                                                |                                                                         |  |  |  |
| LIVEIRA<br>LIVEIRA<br>LIVEIRA                                  | ACAD - CH<br>ACAD - CH<br>ACAD - CH | ACAUTELADO                             | RONELARNO MOCELLIN<br>RAQUEL APARECIDA PEGORARO                             | CCH - BLOCO DE PROFESSOR<br>CCH - BLOCO DE PROFESSOR                                              | NÃO INVENTARIADO<br>NÃO INVENTARIADO                     | Notebook intel core 15 Mac 800<br>Notebook intel core 15 Mac 800<br>Notebook intel core 15 Mac 800                         | ik pro 2.4 ghz t<br>ik pro 2.4 ghz t<br>ik pro 2.4 ghz t                         | ipo 2<br>ipo 2<br>ipo 2                                                                                                    |                                                                                                    |                                                                         |  |  |  |
| LIVEIRA                                                        | ACAD - CH<br>BIB - ER<br>ACAD - CH  | ACAUTELADO<br>ACAUTELADO<br>ACAUTELADO | ADRIANO SANICK PADILHA<br>DANIELE ROSA MONTEIRO<br>GEOMAR ANDRE SCHREINER   | CCH - BLOCO DE PROFESSOR<br>CER - BLOCO B - SALA 106<br>CCH - BLOCO DE PROFESSOR                  | NÃO INVENTARIADO<br>NÃO INVENTARIADO<br>NÃO INVENTARIADO | Notebook intel core 15 Mac Boo<br>Especificacao tecnica conforme<br>Notebook intel core 15 Mac Boo                         | k pro 2.4 ghz t<br>Manual de Pad<br>k pro 2.4 ghz t                              | ipo 2<br>Ironizacao de Mobiliario public<br>ipo 2                                                                                                    | cado no site da UFFS.                                                                               |                                                                         |  |  |  |
| LIVEIRA                                                        | ACAD - CH<br>CRE                    | ACAUTELADO<br>ACAUTELADO               | ROSANE ROSSATO BINOTTO<br>MARCOS ANTONIO BEAL<br>BRUNO MUNCHEN WENZEL       | CCH - DOCENTES EM AFASTA_<br>CRE - BLOCO A - SALA 102                                             | NÃO INVENTARIADO<br>NÃO INVENTARIADO                     | Notebook intel core 15 Mac Boo<br>Pulpito em MDF, modelo executi<br>Pulpito em MDF modelo executi                          | k pro 2.4 ghz t<br>ivo, com altura                                               | ipo 2<br>entre 1,10 cm a 1,20 cm, medi                                                                                                    | idas do tampo entre 60 cm x 40 d                                                                    | rm a 65 cm x 45 cm.                                                     |  |  |  |
| PEDROSKI                                                       | ADM - ER<br>CRE                     | ACAUTELADO                             | ELIZABETE MARIA DA SILVA PED<br>MARCOS ANTONIO BEAL                         | CER - BLOCO A - SALA 101<br>CRE - BLOCO A - SALA 102                                              | NÃO INVENTARIADO<br>NÃO INVENTARIADO                     | Pulpito em MDF, modelo executi<br>Informar especificacao tecnica n                                                         | ivo, com altura<br>no campo "DET                                                 | entre 1,10 cm a 1,20 cm, medi<br>ALHAMENTO DO PEDIDO", no s                                                                                             | idas do tampo entre 60 cm x 40 o<br>sistema de compras.                                             | m a 65 cm x 45 cm.                                                      |  |  |  |
| RREA DA SILVA                                                  | ACAD - ER<br>CER                    | ACAUTELADO                             | LUIS FERNANDO SANTOS CORRE                                                  | CER - BLOCO DE PROFESSOR<br>CER - BLOCO A - SALA 410                                              | NÃO INVENTARIADO                                         | Informar especificacao tecnica n<br>Especificacao tecnica conforme                                                         | no campo "DET<br>Manual de Pad                                                   | ALHAMENTO DO PEDIDO", no s<br>fronizacao de Mobiliario public                                                                                           | sistema de compras.<br>cado no site da UFFS.                                                        |                                                                         |  |  |  |

= CONSULTA BENS ... V ← Voltar

- + 107% 🗂

| UNIVERSIDADE<br>FEDERAL DA<br>FRONTEIRA SUL                                                                                                    |                                                                                                    | CONSULTA DE BENS PATRIMONIAIS VICTOR VICTOR VI<br>VICTOR VICTOR VICTOR VICTOR VICTOR VICTOR VICTOR VICTOR VICTOR VICTOR VICTOR VICTOR VICTOR VICTOR VICTOR VICTOR VICTOR VICTOR VICTOR VICTOR VICTOR VICTOR VICTOR VICTOR VICTOR VICTOR VICTOR VICTOR VICTOR VICTOR VICTOR VICTOR VICTOR VICT |                                                                                                    |                                                                                                    |                                                                                                    |                                                                                                    |  |  |  |  |
|----------------------------------------------------------------------------------------------------|----------------------------------------------------------------------------------------------------|----------------------------------------------------------------------------------------------------|----------------------------------------------------------------------------------------------------|----------------------------------------------------------------------------------------------------|----------------------------------------------------------------------------------------------------|----------------------------------------------------------------------------------------------------|--|--|--|--|
| INFORME 0 TOMBAMENTO                                                                                                    | INFORME A LOCALIDADE / UNIDADE                                                                                                    | INFORME 0 RESPONSÁVEL DA UNIDADE                                                                                                    | INFORME O DETENTOR                                                                                                    | INFORME A DENOM                                                                                                    | INAÇÃO INFORME A ESPECIFICAÇ                                                                                                    | ÇÃO                                                                                                    |  |  |  |  |
| Search Q                                                                                                    | dgpat Q                                                                                                    | Search Q                                                                                                    | Search                                                                                                    | Q 🖉 Search                                                                                                    | Q 🖉 Search                                                                                                    | a 8                                                                                                    |  |  |  |  |
| IMÓVEL NOME TOTAL   14 CCH 1009   15 CER 21   17 CLS 86   7 REITORIA_BP 60                                                                                                    | SITUAÇÃO TOTAL<br>ACAUTELADO 1166<br>EFETIVADO 9<br>EM MOVIMENTACAO 1                                                                                                    | SERVIDOR BENS<br>9 L<br>BERTIL LEVI HAMMARSTROM 1 N<br>CLEBER HOLDERBAUM DA CRUZ 1149 N<br>GIOVANI ZOCCHE 10<br>KEILA APARECIDA MARCHIORO 7                                                                                                    | ITUAÇÃO INVENTÁRIO BENS<br>OCAL DIVERGENTE 179<br>IÃO ENCONTRADO 184<br>IÃO INVENTARIADO 813                                                                                                    | CATÁLOGO     MATERIAIS RELA       5204002000003     APARELHO GPS       5204002000006     RECEPTOR GPS       5204002000007     RECEPTOR GPS       5204002000007     RECEPTOR GPS       5204002000007     RECEPTOR GPS       5204002000011     PAR DE RECEPT       5204002000015     BAROMETRO DE       5204002000016     HIGROMETRO DE       5204002000017     BUSSOLA DE ES       5204002000018     ALTIMETRO ELE       520400200018     ALTIMETRO ELE       520400200018     BUSSOLA AZIMI       alidade     Situaçã                                                                                                    | ACIONADOS<br>PARA CARRO<br>(L1)<br>DE NAVEGACAO<br>COM ATE 45 CANAIS PARALELOS EM L1<br>TORES (BASE E ROVER) GNSS L1/L2 – RTK (EM TEMPO R<br>VEROIDE PARA DEMONSTRACAO<br>E PRECISAO - FIO DE CABELO<br>STRATO PARA GEOLOGO CLAR<br>ETRONICO COM BAROMETRO DIGITAL INTEGRADO<br>UTAL<br>0 Inventário<br>Especificação                                                                                                    | REAL)                                                                                                    |  |  |  |  |
| Conjunto Mesa de Desenho - 1       10349     Microcomputador Macbook       10356     Microcomputador Macbook       10385     Quadro Verde       10405     Multímetro Digital       10495     Quadro Mural 2400X1000 x15       10513     Mini Gravador de Voz Digital       10520     Mini Gravador de Voz Digital       10523     Quadro de Vidro Tipo Sanduíct                                                                                                    | 80x60cm Tombarnent<br>Denominaçãa<br>Responsável pela Unidad<br>Unidad<br>Status do Ben<br>Detento<br>Omm Localidad<br>Situação Inventári<br>Especificação                                                                                                    | o 11053<br>o Microcomputador CPU<br>e CLEBER HOLDERBAUM DA CRUZ<br>e DGPAT<br>n ACAUTELADO<br>r CLEBER HOLDERBAUM DA CRUZ<br>e CCH - BLOCO C - DEPOSITO PROVISORIO - SALA 217 - BENS<br>PARA ALIENACAO - DGPAT<br>o NÃO INVENTARIADO<br>o Microcomputador desktop, kit cpu, software, teclado e<br>mouse<br>e manuais. Detalhamento conforme pedido de compra.                                                                                                    | DERBAUM DA CRUZ CCH<br>DERBAUM DA CRUZ CCH<br>DERBAUM DA CRUZ CCH<br>DERBAUM DA CRUZ CCH<br>DERBAUM DA CRUZ CCH<br>DERBAUM DA CRUZ CCH<br>DERBAUM DA CRUZ CCH<br>DERBAUM DA CRUZ CCH<br>DERBAUM DA CRUZ CCH<br>DERBAUM DA CRUZ CCH<br>DERBAUM DA CRUZ CCH                                      | - BLOCO C - DEPOSITO P NÃO INV<br>- BLOCO C - DEPOSITO P NÃO INV<br>- BLOCO C - DEPOSITO P NÃO INV<br>- BLOCO C - DEPOSITO P LOCAL I<br>- BLOCO C - DEPOSITO P LOCAL I<br>- BLOCO C - DEPOSITO P NÃO INV<br>- BLOCO C - SALA 201 NÃO EN<br>- BLOCO C - SALA 201 NÃO EN<br>- BLOCO C - SALA 201 NÃO EN<br>- BLOCO C - SALA 213 NÃO INV<br>- BLOCO C - SALA 213 NÃO INV                                                                                                    | VENTARIADO Conjunto composto por mesa de dese<br>VENTARIADO Notebook intel core 15 Mac Book pro<br>DIVERGENTE Quadro Verde e Branco Movel Multiqu<br>DIVERGENTE Multimetro digital de utilidade univers<br>DIVERGENTE Alicate crimpador para terminais com<br>VENTARIADO Quadro mural madeira e MDF com for<br>ICONTRADO Mini gravador de voz digital, interface<br>DIVERGENTE Mini gravador de voz digital, interface<br>DIVERGENTE Mini gravador de voz digital, interface<br>DIVERGENTE Mini gravador de voz digital, interface<br>VENTARIADO Quadro Mural de vidro tipo sanduiche                                                                                                    | enho, banco, regua e c<br>2.4 ghz tipo 2<br>2.4 ghz tipo 2<br>adro medindo 5,00X1<br>sal para a medicao de<br>n jogo de mandibulas<br>rmica verde externa c<br>USB de alta velocida<br>USB de alta velocida<br>USB de dita velocida<br>medindo 25x35cm c |  |  |  |  |
| 11053     Microcomputador CPU       11054     Microcomputador CPU       11070     Monitor LCD 22"       11072     Monitor LCD 22"       11073     Monitor LCD 22"       11076     Monitor LCD 22"       11079     Monitor LCD 22"       11090     Monitor LCD 22"       11091     Monitor LCD 22"       11092     Monitor LCD 22"       11100     Monitor LCD 22"       11101     Monitor LCD 22"       11102     Monitor LCD 22"       11103     Monitor LCD 22"       11104     Monitor LCD 22"       11105     Bebedouro de Suporte       115     Bebedouro de Suporte       115     Bebedouro de Suporte | CLEBER HO<br>CLEBER HO<br>CLEBER | LDERBAUM TO ZO DOPAT ACAUTELADO CLEBER<br>LDERBAUM TO ZO DOPAT ACAUTELADO CLEBER<br>LDERBAUM TO ZOPAT ACAUTELADO CLEBER<br>LDERBAUM TO ZOPAT ACAUTELADO CLEBER<br>LDERBAUM TO ZOPAT ACAUTELADO CLEBER<br>LDERBAUM TO ZOPAT ACAUTELADO CLEBER<br>LDERBAUM TO ZOPAT ACAUTELADO CLEBER<br>LDERBAUM TO ZOPAT ACAUTELADO CLEBER<br>LDERBAUM TO ZOPAT ACAUTELADO CLEBER<br>MOUSE EM CIMA ACAUTELADO CLEBER<br>MOUSE EM CIMA ACAUTELADO CLEBER<br>S as informacões                                                                                                    | DERBAUM DA CRUZ CCH<br>HULDERBAUM DA CRUZ CCH<br>HOLDERBAUM DA CRUZ CCH<br>HOLDERBAUM DA CRUZ CCH<br>HOLDERBAUM DA CRUZ CCH<br>HOLDERBAUM DA CRUZ CCH<br>HOLDERBAUM DA CRUZ CCH<br>HOLDERBAUM DA CRUZ CCH<br>M DA CRUZ CCH<br>M DA CRUZ CCH<br>M DA CRUZ CCH<br>M DA CRUZ CCH<br>M DA CRUZ CCH | BLOCO C - DEPOSITO PNÃO IN\/       BLOCO C - DEPOSITO PNÃO IN\/       BLOCO C - DEPOSITO P NÃO IN\/ | VENTARIADO Microcomputador desktop, kit cpu, so<br>VENTARIADO Microcomputador desktop, kit cpu, so<br>VENTARIADO Monitor de Video LCD 22- marca DEL<br>VENTARIADO Monitor de Video LCD 22- marca DEL<br>VENTARIADO Monitor de Video LCD 22- marca DEL<br>VENTARIADO Monitor de Video LCD 22- marca DEL<br>VENTARIADO Monitor de Video LCD 22- marca DEL<br>VENTARIADO Monitor de Video LCD 22- marca DEL<br>VENTARIADO Monitor de Video LCD 22- marca DEL<br>VENTARIADO Monitor de Video LCD 22- marca DEL<br>VENTARIADO Monitor de Video LCD 22- marca DEL<br>VENTARIADO Monitor de Video LCD 22- marca DEL<br>VENTARIADO Monitor de Video LCD 22- marca DEL<br>VENTARIADO Monitor de Video LCD 22- marca DEL<br>VENTARIADO Monitor de Video LCD 22- marca DEL<br>VENTARIADO Bebedouro de agua, tipo suporte p/ br | ftware, teclado e mou<br>ftware, teclado e mou<br>L<br>L<br>L<br>L<br>L<br>L<br>L<br>L<br>L<br>L<br>L<br>L<br>L<br>L<br>Dombonas de 20 L, gab<br>nombonas de 20 L, gab                                                                                   |  |  |  |  |

¢,

Superintendência de Gestão Patrimonial - SUGEP

sugep@uffs.edu.br

Departamento de Gestão Patrimonial - DGPAT

sugep.patrimonio@uffs.edu.br

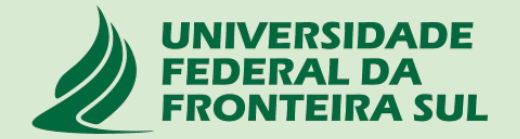